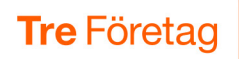

# Svarsgrupper

På fliken Svarsgrupper hittar du alla svarsgrupper som du är medlem i. Du kan vara medlem i en svarsgrupp för att antingen svara på samtal till gruppen eller för att du är arbetsledare (supervisor) i gruppen.

Du kan logga in och ut i svarsgrupperna och får en bra översikt över medlemmar i gruppen och ser deras inloggningsstatus.

Du ser samtal som väntar på att besvaras i köer till de olika svarsgrupperna.

Dessutom finns det en enkel statistik för gruppen.

| Visa Svarsgrupper och Köer – översikt       | 2 |
|---------------------------------------------|---|
| Visa Svarsgrupp – detaljinfo och funktioner | 3 |
| KPI-statistik                               | 3 |
| Samtal och kö                               | 4 |
| Visa och hantera agenter                    | 5 |
| Samtalshistorik                             | 6 |

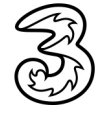

# Visa Svarsgrupper och Köer – översikt

När du klickar på fliken **Svarsgrupper** i vänstermenyn ser du en översikt över alla de svarsgrupper som du är medlem i samt om det finns väntande samtal i olika köer.

- Under rubriken Svarsgrupper ser du dina svarsgrupper. Du ser direkt i översikten per svarsgrupp om du är inloggad, antal tillgängliga agenter samt om det finns samtal i kö.
- Logga in och ut dig själv genom att klicka på knappen för varje svarsgrupp.
  - När knappen är röd får du samtal från gruppen.
  - Observera att du också måste ha aktiviteten Tillgänglig för att få samtal.
- Under rubriken Övervakade samtal ser du Väntande samtal i olika köer som väntar på att besvaras, Parkerade samtal som du kan plocka upp och besvara samt Upplockade samtal som du kan plocka upp och besvara genom "pick up"-funktionen.

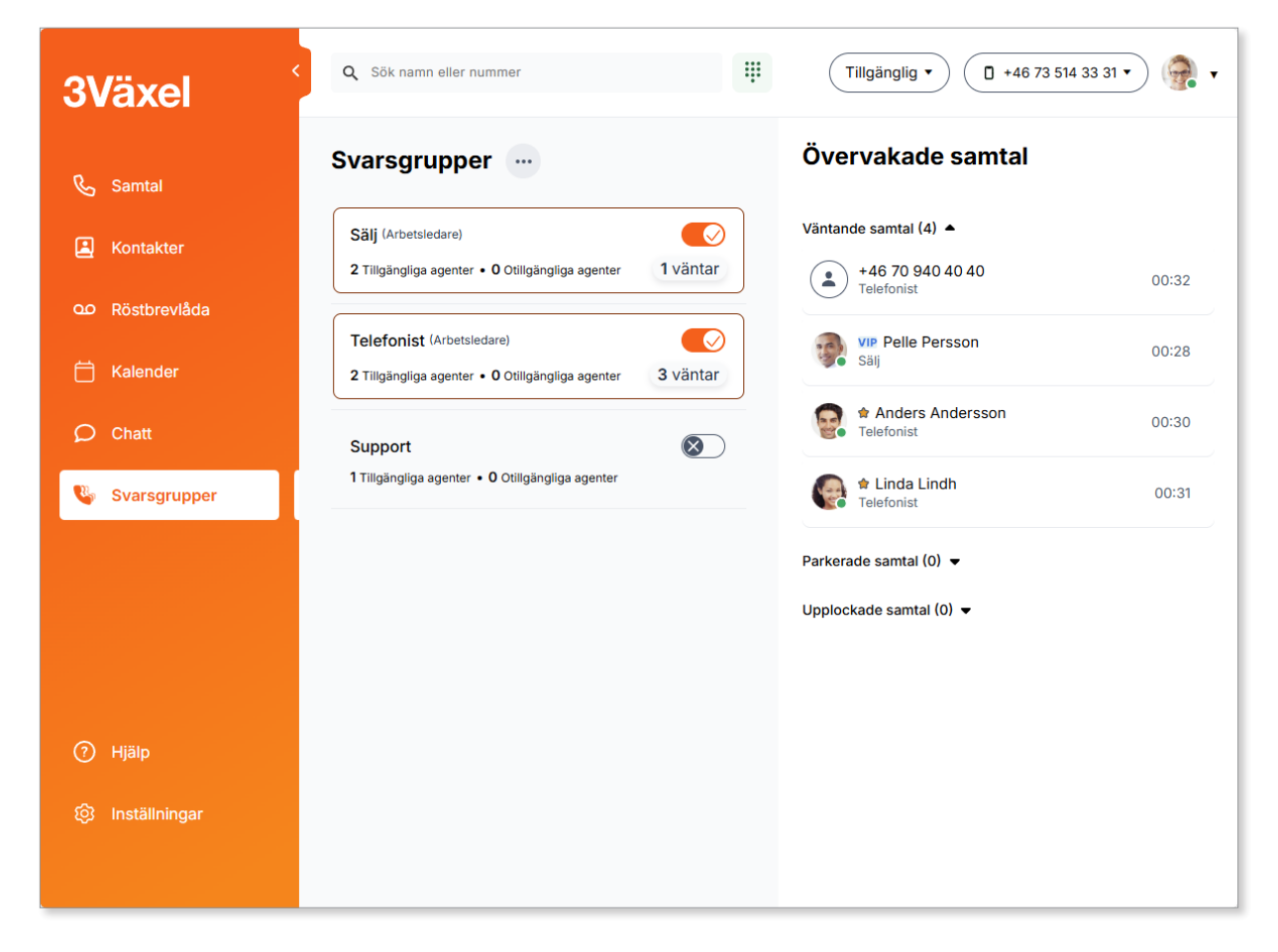

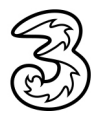

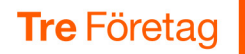

# Visa Svarsgrupp – detaljinfo och funktioner

När du klickar på ett gruppnamn under Svarsgrupper blir den markerad och detaljerad information och funktioner för svarsgruppen visas till höger i fönstret.

## **KPI-statistik**

När du har markerat en Svarsgrupp Max eller Svarsgrupp Premium visas ikoner med KPI-statistik högst upp till höger.

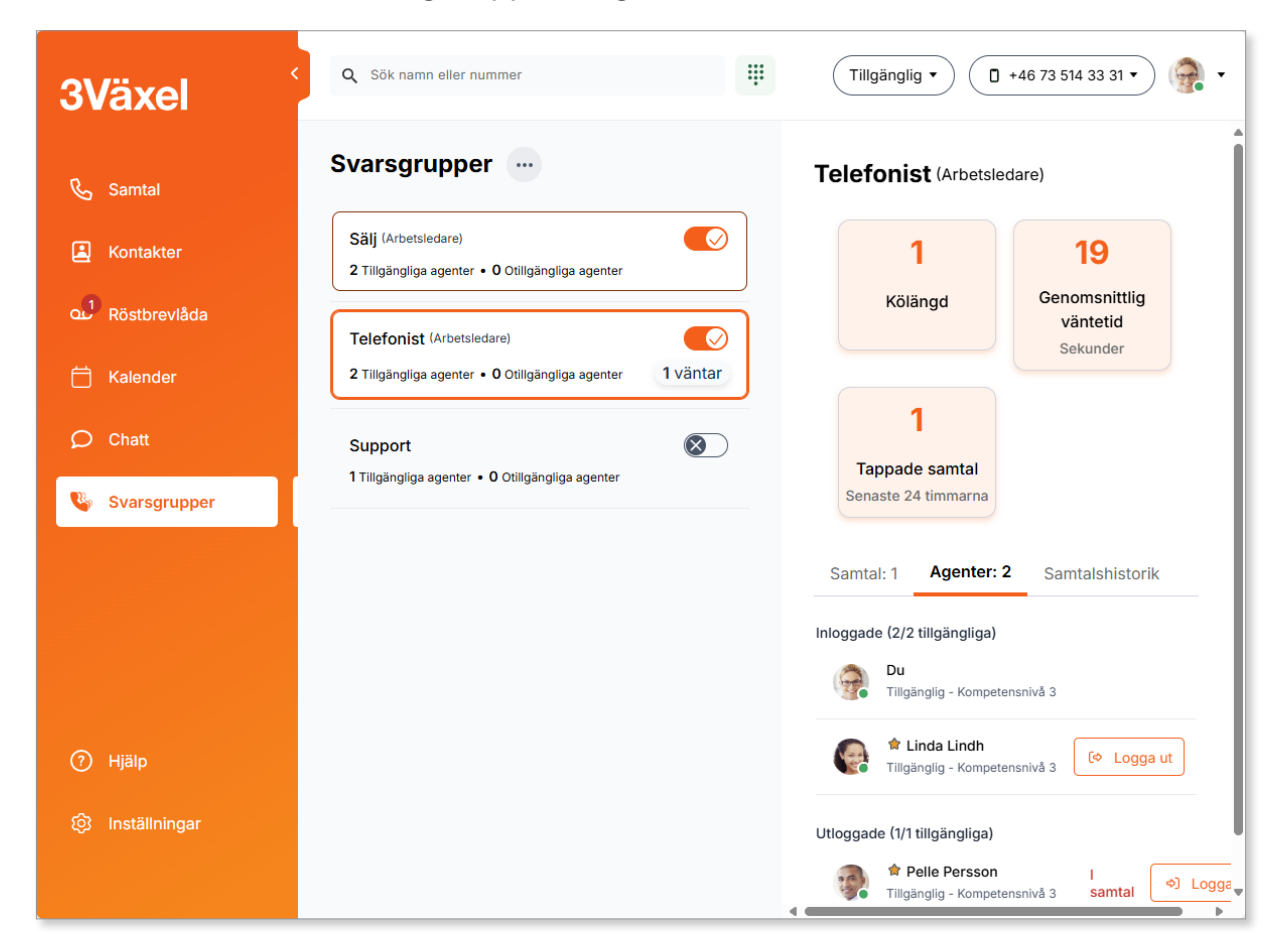

De olika ikonerna visar följande:

- Kölängd visar hur många samtal som står i kö just nu.
- Genomsnittlig väntetid genomsnittlig väntetid hittills för samtal som stått i kö.
- Tappade samtal hur många samtal som inte har besvarats de senaste 24 timmarna.

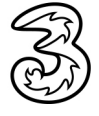

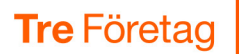

## Samtal och kö

- Markera rubriken Samtal för att visa en översikt över väntande samtal i aktuell svarsgrupp.
- Väntande samtal här visas samtal i svarsgruppens kö som väntar på att bli besvarade.
- Parkerade samtal här visas de samtal som har blivit parkerade av dig eller av någon annan. Peka på ett samtal och klicka på luren för att plocka upp det.
- Upplockade samtal (call pick up) här finns samtal som du har möjlighet att besvara med hjälp av funktionen "call pick up".

|                                                  | 1                                                                                                    | 7                          |
|--------------------------------------------------|----------------------------------------------------------------------------------------------------|----------------------------|
| 2 Tillgängliga agenter • 0 Otillgängliga agenter |                                                                                                    |                            |
|                                                  | Kölängd                                                                                                    | Genomsnittlig<br>väntetid  |
| Telefonist (Arbetsledare)                        |                                                                                                    | Sekunder                   |
| 2 Tiligangliga agenter • U Ottilgangliga agenter |                                                                                                    |                            |
| Support                                          | 1                                                                                                    |                            |
| 1 Tillgängliga agenter • 0 Otillgängliga agenter | Tappade samtal                                                                                                    |                            |
|                                                  |                                                                                                    |                            |
|                                                  | Senaste 24 timmarna                                                                                                    |                            |
|                                                  | Senaste 24 timmarna                                                                                                    |                            |
|                                                  | Senaste 24 timmarna Samtal: 1 Agenter: 3                                                                                          | 2 Samtalshistorik          |
|                                                  | Senaste 24 timmarna Samtal: 1 Agenter: 2                                                                                          | 2 Samtalshistorik          |
|                                                  | Senaste 24 timmarna<br>Samtal: 1 Agenter: :<br>Väntande samtal (1) ▲                                                              | 2 Samtalshistorik          |
|                                                  | Senaste 24 timmarna<br>Samtal: 1 Agenter: :<br>Väntande samtal (1) •<br>Vip Pelle Persson<br>Telefonist                           | 2 Samtalshistorik<br>00:01 |
|                                                  | Senaste 24 timmarna<br>Samtal: 1 Agenter: :<br>Väntande samtal (1) ▲<br>VIP Pelle Persson<br>Telefonist                           | 2 Samtalshistorik<br>00:01 |
|                                                  | Senaste 24 timmarna<br>Samtal: 1 Agenter: :<br>Väntande samtal (1) •<br>VIP Pelle Persson<br>Telefonist<br>Parkerade samtal (1) • | 2 Samtalshistorik<br>00:01 |
|                                                  | Senaste 24 timmarna<br>Samtal: 1 Agenter: :<br>Väntande samtal (1) •<br>ViP Pelle Persson<br>Telefonist<br>Parkerade samtal (1) • | 2 Samtalshistorik<br>00:01 |

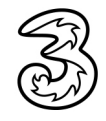

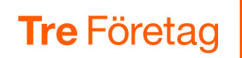

#### Visa och hantera agenter

- Markera rubriken **Agenter** för att visa medlemmarna i gruppen.
- Här ser du vilka av dina kollegor som är inloggade och vilka som är utloggade. Observera att bara agenter med status Tillgänglig kan ta emot samtal.
- Om du är arbetsledare eller Supervisor för någon av svarsgrupperna Premium och Max (Telefonistnummer) kan du logga in och ut medlemmarna i gruppen i Softphone. För svarsgrupp Start (ACD Light) är detta dock inte möjligt, för denna grupp kan du bara göra det från 3Växel Admin.

| varsgrupper 💮                                                                      | Sälj (Arbetsledare)                                                                                                    |
|------------------------------------------------------------------------------------|----------------------------------------------------------------------------------------------------|
| Sälj (Arbetsledare)<br>2 Tiilgängliga agenter • 0 Otiligängliga agenter            | 0 0<br>Kölängd Genomsnittlig                                                                                                    |
| Telefonist (Arbetsledare)         2 Tiligängliga agenter • 0 Otiligängliga agenter | Sekunder                                                                                                    |
| Support           1 Tillgängliga agenter • 0 Otillgängliga agenter                 | C<br>Tappade samtal<br>Senaste 24 timmarna<br>Samtal: 0 Agenter: 2 Samtalshistorik<br>Inloggade (2/2 tillgängliga)<br>Du<br>Tillejangling - Kompetenspile 3 |
|                                                                                    | <ul> <li>Pelle Persson</li> <li>Tillgänglig - Kompetensnivå 3</li> </ul>                                                                                    |
|                                                                                    | Utloggade (1/1 tillgängliga)<br>Anders Andersson<br>Tillgänglig - Kompetensnivå 3                                                                           |

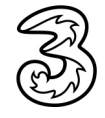

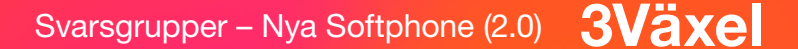

1

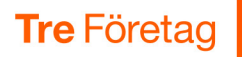

## Samtalshistorik

- Markera rubriken Samtalshistorik för att visa samtalshistoriken för aktuell svarsgrupp.
- Klicka på de olika symbolerna för att filtrera listan och bara visa en viss typ av samtal.

Röd lur – Ej besvarade samtal. Du ser numret för den som ringt.

Grön lur – Besvarade samtal. Du ser vem som ringt och vem som besvarade det.

Blå pil – Vidarekopplade samtal. Du ser vem som ringt och vart samtalet vidarekopplades.

Använd reglaget Visa bara samtal som tilldelats mig om du bara vill se samtal som har kopplats till dig.

| Sälj (Arbetsledare)                              | 0 7                                                                                                    |
|--------------------------------------------------|----------------------------------------------------------------------------------------------------|
| 2 Tillgängliga agenter • 0 Otillgängliga agenter | Käläpad Genomspittlig                                                                                                    |
| Tolofonict (Arbeteladara)                        | väntetid                                                                                                    |
| 2 Tillgängliga agenter • 0 Otillgängliga agenter | Sekunder                                                                                                    |
|                                                  |                                                                                                    |
| Support 🛛 🛞                                      |                                                                                                    |
| 1 Tillgängliga agenter • 0 Otillgängliga agenter | Towns to combat                                                                                                    |
|                                                  | lappade samtal                                                                                                    |
| n ingangnga agenten 🔸 🗸 Otingangnga agenten      | Senaste 24 timmarna                                                                                                    |
| n ingangnga agenten 🔸 🗸 Ottingangnga agenter     | Samtal: 0 Agenter: 2 Samtalshistorik                                                                                                    |
| n ingangnga agenken • • • O Onngangnga agenken   | Samtal: 0 Agenter: 2 Samtalshistorik<br>Samtal: 0 Agenter: 2 Samtalshistorik<br>Samtal: 0 Agenter: 2 Samtalshistorik<br>Samtal: 0 Agenter: 2 Samtalshistorik<br>Samtal: 0 Agenter: 2 Samtalshistorik<br>Samtal: 0 Agenter: 2 Samtalshistorik<br>Samtal: 0 Agenter: 2 Samtalshistorik<br>Samtal: 0 Agenter: 2 Samtalshistorik<br>Samtal: 0 Agenter: 2 Samtalshistorik<br>Samtal: 0 Agenter: 2 Samtalshistorik<br>Samtal: 0 Agenter: 2 Samtalshistorik<br>Samtal: 0 Agenter: 2 Samtalshistorik<br>Samtal: 0 Agenter: 2 Samtalshistorik                                                                                                    |
| r ingangnga agenker • • • O unigangnga agenker   | Samtal: 0 Agenter: 2 Samtalshistorik<br>Samtal: 0 Agenter: 2 Samtalshistorik<br>Samtal: 0 Agenter: 2 Samtalshist |

- Tre Företag
  - Du kan också göra en notering som visar för dina kollegor att du åtgärdar ett missat samtal genom att tilldela det till dig själv, för att till exempel ringa upp kunden. Klicka på samtalet för att visa mer information. Klicka på **Redigera**, tilldela samtalet till dig själv och lägg eventuellt till en anteckning.

| Skriv anteckning                  |            |
|-----------------------------------|------------|
| Lägg till en anteckning (Valfri)  |            |
| HANTERAD 🔻                        |            |
| Status                            |            |
| 🂮 Lisa Larsson (Du)               |            |
| 🚱 Linda Lindh                     |            |
| Pelle Persson                     | •          |
| Tilldela en agent                 |            |
| Neulyera Samtal                   | n än       |
| Podigora camtal                   | ×          |
| D Ingen an                        | Redigera   |
| Ej tilldelad                      |            |
| 03/09/2024<br>14:20 - 27s I kön 🦝 | OBEHANDLAD |
|                                   | 11120      |

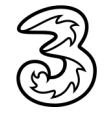